## Быстрая инструкция по установке сетевого контроллера ЭРА 2000v2 (10000v2)

# 1 . Достаньте контроллер из коробки.

Проверьте комплектацию: Контроллер Паспорт изделия Схемы подключения Диск с программным обеспечением Трафарет для крепления контроллера Метизы Быстрая инструкция по установке Отвертка

Шаг 4

Шаг 1

#### Подведите провода от периферийных устройств согласно выбранной схеме подключения. Обратите внимание, подключение питания (разъемы 1,2) и магнитного замка (разъёмы 3,4) рекомендовано осуществлять кабелем с сечением 0,5мм. Подключение остальной периферии - кабель с сечением 0,22мм

верхняя колодка: подключение замка, блока питания, кнопки, геркона

Кнопка reset

нижняя колодка: подключение считывателей

Шаг 7

Завершающий этап установки контроллера. Необходимо провести проверку подключения контроллера:

- При включении раздается два звуковых сигнала

- Красный светодиод горит определенной периодичностью ("сердцебиением")

- Зеленый светодиод горит с периодическим мерцанием

Внимательно прочтите инструкцию по установке (Паспорт изделия, схемы электрических подключений контроллера) и определите требуемую Вам схему подключения.

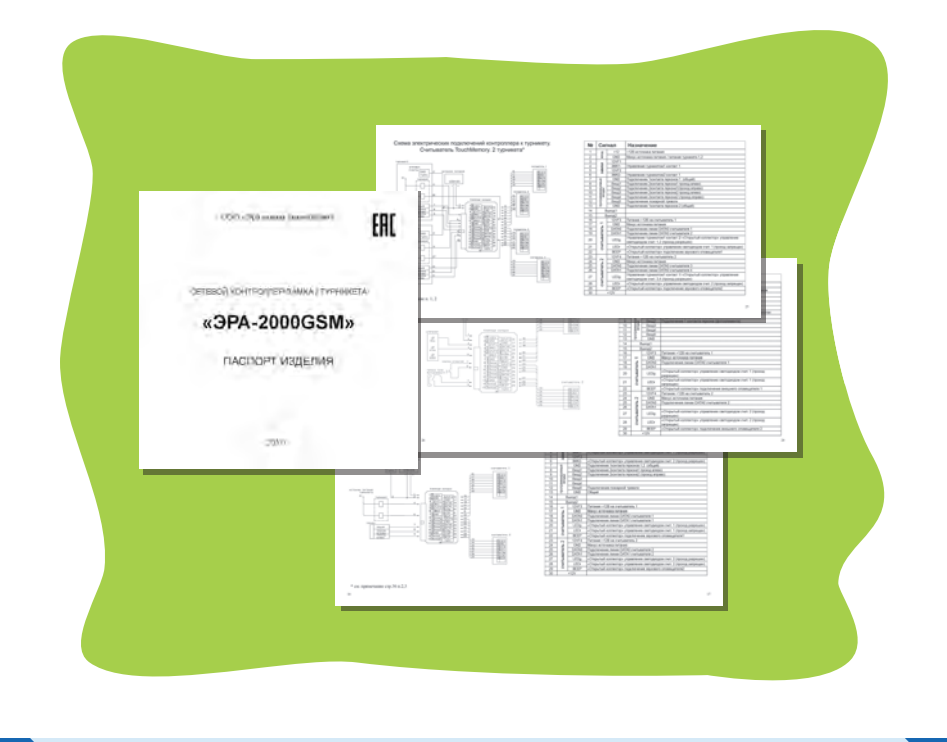

#### Шаг 3

Определите место установки контроллера. С помощью трафарета установите нижнюю часть корпуса контроллера.

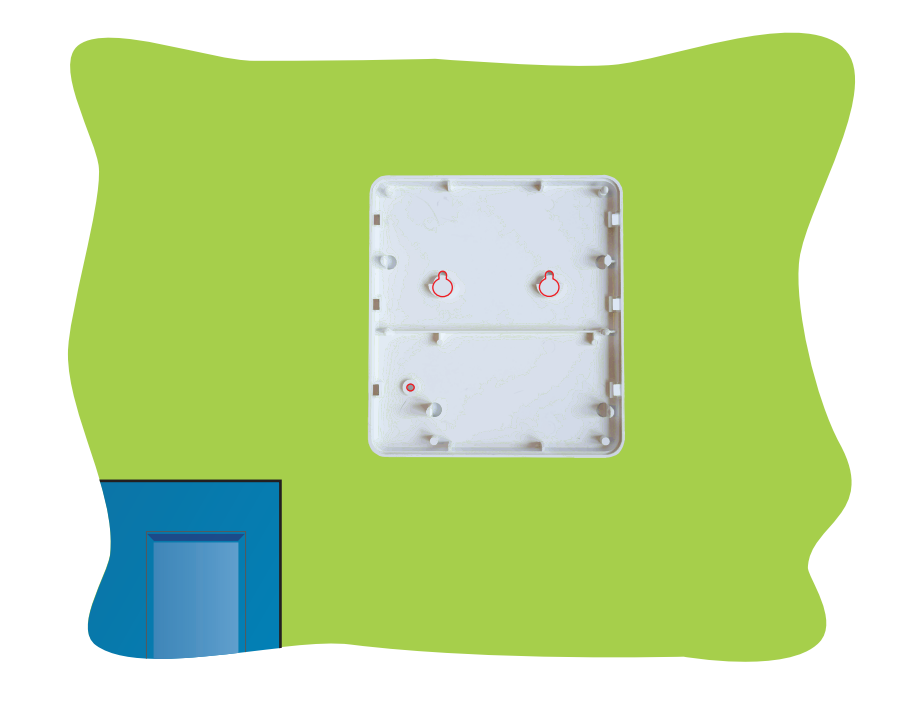

### Шаг 6

Подключите контроллер к локально-вычислительной сети

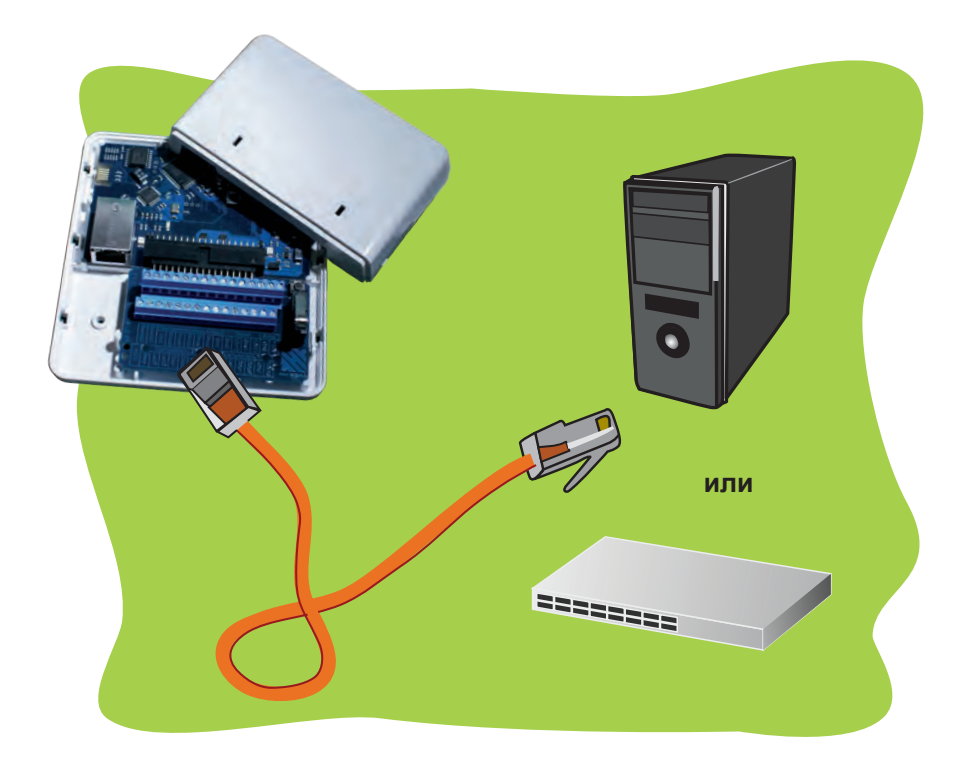

Вставьте диск с программным обеспечением. Контроль доступ,

Шаг 8

Для дальнейшей работы с контроллером необходимо провести начальную настройку программного обеспечения.

Шаг 5

Далее следует обжать сетевой кабель по одной из схем:

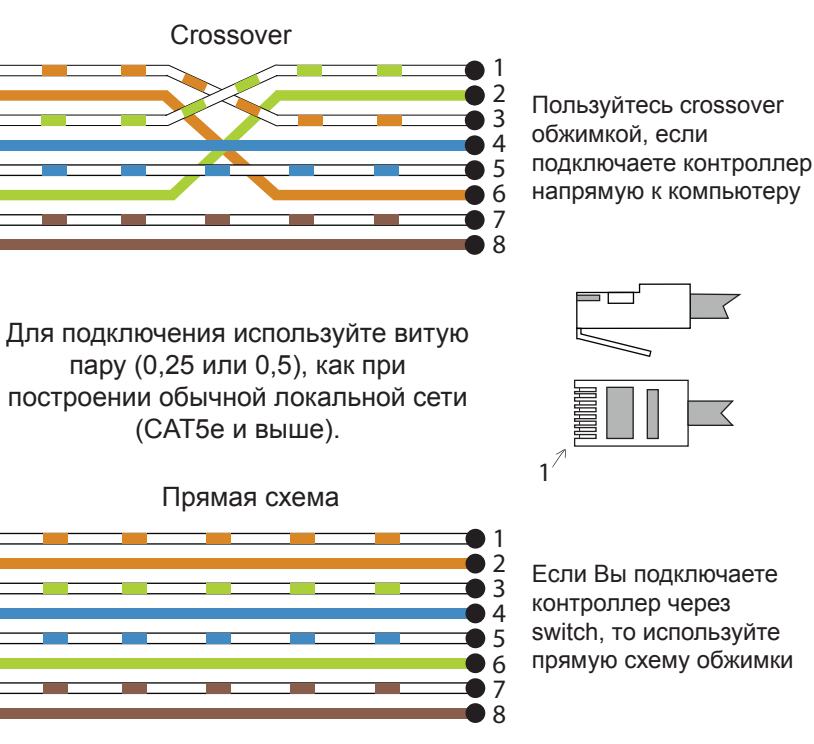

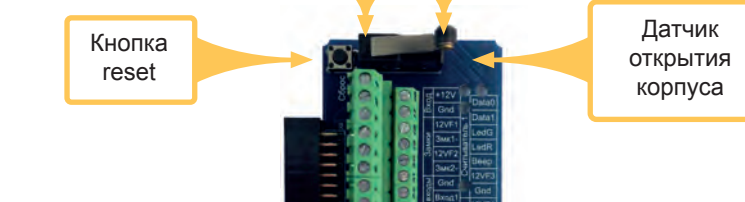

## Шаг 2

| Шаг 10                                                                                                    | War 11                                                                                                    |
|----------------------------------------------------------------------------------------------------|----------------------------------------------------------------------------------------------------|
| <text><text><image/><text></text></text></text>                                                                                                    | <text><text><text><image/></text></text></text>                                                                                                    |
| Шаг 13                                                                                                    | Шаг 14                                                                                                    |
| Варианты работы ЭРА 2000 GSM:<br>1. Только Ethernet. Связь с контроллером по сети Ethernet.<br>2. Основной Ethernet, Резервный GPRS. Вариант 1.<br>Связь с контроллером по сети Ethernet. В случае потери<br>связи на участке контроллер-хаб переход на GSM канал.<br>3. Основной Ethernet, Резервный GPRS. Вариант 2. | Создайте схему доступа для прохода. Это можно сделать в программе Клиент >> Конфигурация >> Схемы доступа. Внесите туда необходимый контроллер, переместив его из правой колонки в левую. |
|                                                                                                    | <text><text><text><image/><text><image/><image/><text></text></text></text></text></text>                                                                                                 |

ір-адрес. Если ір-адрес не присвоен, то пропишите любой (например, 192.168.0.1).

4. Временно отключите антивирус и файрвол (брандмауэр). Если это решило проблему, то включите антивирус и файрвол (брандмауэр) обратно и добавьте программы server.exe и client.exe в исключения.

| Внешний статический IP-адрес сервера ЭНТ (для GPRS канала): | Порт: 7724 |
|-------------------------------------------------------------|------------|
| Выбор канала связи "контроллер — сервер ЭНТ":               | •          |
| 🖌 Записать GSM настройки в контроллер                       |            |
|                                                             |            |
|                                                             |            |
|                                                             |            |

связи на участке контроллер-сервер переход на GSM

#### Шаг 15

Добавьте ключи для прохода. Это можно сделать в программе Клиент >> Бюро пропусков >> Ключи.

|                                                                                                    |                                                                                                    | Barry                                                                                                    | puil denarp |                          | 8                                         |   |
|----------------------------------------------------------------------------------------------------|----------------------------------------------------------------------------------------------------|----------------------------------------------------------------------------------------------------|-------------|--------------------------|-------------------------------------------|---|
| KNON                                                                                                  | Срок действия                                                                                                    | 3a6noxuposan                                                                                                    | Buigan      | Пользователь             | Komentapul                                |   |
| 000-04369                                                                                             |                                                                                                    | iver                                                                                                    | 26.11.2012  | 11                       |                                           |   |
| 008-02379                                                                                             |                                                                                                    | HET                                                                                                    |             |                          |                                           |   |
| 006-02387                                                                                             |                                                                                                    | -107                                                                                                    | 13.11.3012  | _Avaronvii               |                                           |   |
| 006-19554                                                                                             |                                                                                                    | HET.                                                                                                    | 28.11.2012  | _>fopurus                |                                           |   |
| 006-19555                                                                                             |                                                                                                    | -81                                                                                                    | 09.11.2012  | Дотнина Татыйна          |                                           |   |
| 012-44444                                                                                             |                                                                                                    | -41                                                                                                    | 25-04-2013  | Марня Ключева            |                                           |   |
| 032-202-49                                                                                            |                                                                                                    | -47                                                                                                    | 24.04.2013  | Areesa Tatuina           |                                           | - |
| 048-62147                                                                                             |                                                                                                    | -181                                                                                                    | 22.01.2013  | Cepres Ceprel            |                                           |   |
| 048-62147                                                                                             |                                                                                                    |                                                                                                    | 22.01.2013  | Cepres Cepreil           | Pawerwoe 205aanewwe [22.01.2013 38:40:51] |   |
| 102-15234                                                                                             |                                                                                                    | Her'                                                                                                    | 09.11.2012  | Чевычалова Татынна       |                                           |   |
| 158-38274                                                                                             |                                                                                                    | HAT                                                                                                    | 09.11.2012  | Тарасхе Степан           |                                           |   |
| 118-41720                                                                                             |                                                                                                    | -101                                                                                                    | 21.11.3012  | Reason (Star             |                                           |   |
| golamina ka                                                                                           | os ytematra (ua                                                                                                    | ANTA 1204 1021                                                                                                    | OPH BALLAN  | eterne Tangmot attactmur |                                           |   |
| Solamina ko<br>Ten salovati<br>Oberendi k<br>Anter riport<br>I Min I<br>Forza p<br>Forza p<br>Forza p | nos Itomesma / ka<br>nos Itomesma / ka<br>er do (expresentaneo<br>in 20 film 2 (fil<br>ante (30 mar.))<br>9 Staturemendi non-<br>sapeuarte nonropeual<br>finançomen<br>Ar | UD some Do<br>UD some<br>UD some<br>UD so | - <u>4</u>  | pone. The not addative   |                                           |   |

После ввода ключей не забудьте сохранить изменения.

#### Шаг 16

канал.

Создайте пользователя и присвойте ему все ранее введенные данные: ключ, схему доступа, график доступа. Это можно сделать в программе Клиент >> Бюро пропусков >> Пользователи.

| мария ключева                       |                                                                                  |                                  |                                                                                                    |  |
|-------------------------------------|----------------------------------------------------------------------------------|----------------------------------|----------------------------------------------------------------------------------------------------|--|
| Osolcras romanariera dero docto     | n Devensingengese Collemes Type                                                  | perturbate Delet                 |                                                                                                    |  |
| Tel resultantes                     | Innerts                                                                          | Capicras #1:                     | Person give and correspondence                                                                                                    |  |
| Ostpygess.                          | Hortstein .                                                                      |                                  |                                                                                                    |  |
| Talenumi vovez                      | Pagesperence:                                                                    | Coolerao #2                      | Tapona ana sef-owneopelica:                                                                                                    |  |
| 008                                 |                                                                                  |                                  |                                                                                                    |  |
| Canadian                            |                                                                                  | Casilense #3                     |                                                                                                    |  |
| Mapes                               |                                                                                  | -                                |                                                                                                    |  |
| -                                   |                                                                                  | Canileran pri                    |                                                                                                    |  |
| Knovesa                             |                                                                                  | 1                                | -                                                                                                    |  |
| Onecreat                            |                                                                                  |                                  |                                                                                                    |  |
|                                     |                                                                                  |                                  |                                                                                                    |  |
| and the second second second second | Cholicity resources                                                              | - Darry Docrars (Devens reported | te úplanter Jindes prestrem Ausprent.                                                                                                    |  |
| of Conservations and a Value        | Coliman resultantese<br>Securi 012-66666                                         |                                  |                                                                                                    |  |
| 🖋 Codents revenue 🖉 Yann            | Landra annuarran<br>Kana (22.4444<br>) ∲ Zalana annya<br>(na annya<br>(na annya) |                                  | Chene Holds approve Japan Company Long Long Long Company Long Long Long Long Company Long Long Long Company Long Long Long Company Long Long Company Long Long Company Long Company Company Long Company Long Company Company Long Company Company |  |

После ввода пользователей не забудьте сохранить изменения.

| ber                                                                                                    |                                        |
|----------------------------------------------------------------------------------------------------|----------------------------------------|
| Р полазываль как "скена по уналнанно" для новых сот                                                                                     | DI DI HINGE                            |
| Г Истользовать как "скене по учолчанио" для новых гас                                                                                   | *                                      |
| Sexpendensue se creess components                                                                                                    | Доступные для закрепления контреллеры: |
| 401<br>401<br>404<br>Koacc (Vadowal)<br>Koacc (Vadowal)<br>Koacc and (Vadowal)<br>Koacc (Vadowal)<br>Koacc (Vadowal)<br>Koacc (Vadowal) | 60000152 040140<br>60000152 040153     |
| ingfan                                                                                                    | -                                      |
| A Harman Carrier D Vaasine Carrier                                                                                                    | Roxasana romasearanei                  |

Создайте временные режимы и графики доступа для прохода. Это можно сделать в программе Клиент >> Бюро пропусков >> Графики доступа.

| Круглосуточный |       |
|----------------|-------|
| 00:00 - 00:00  | 24:00 |
|                |       |

Если вы не хотите создавать графики, Вы можете воспользоваться режимом прохода "всегда".

После настройки схем доступа и графиков не забудьте сохранить изменения.

#### Шаг 17

Теперь необходимо загрузить данные в контроллер. Программа при первых внесенных в нее изменениях сама предложит Вам это сделать. Нажмите "Начать загрузку данных" на появившейся панели внизу экрана.

| Linderstand                                                   | 2423                                                                       | 17 1 1 1 1 Marco                                                                        | [                                                                                                    | Photom res                                                                                                    | - •V                                               |                             | 11 h        |             |              |             |              |
|---------------------------------------------------------------|----------------------------------------------------------------------------|-----------------------------------------------------------------------------------------|----------------------------------------------------------------------------------------------------|----------------------------------------------------------------------------------------------------|----------------------------------------------------|-----------------------------|-------------|-------------|--------------|-------------|--------------|
|                                                               | Tafaranai III                                                              | -Banadast                                                                               | 1000                                                                                                    | Ornerren .                                                                                                    | (Distances)                                        | Physiosian                  | Canleren #1 | Canleran #2 | Californi #3 | Chileres #4 |              |
| 2. Bango reportycnice                                         |                                                                            | -                                                                                       | Avantanali                                                                                                    |                                                                                                    | Hortakeni-                                         | Crimital                    |             | 1.00.000    |              |             |              |
| -                                                             |                                                                            |                                                                                         | August.                                                                                                    |                                                                                                    | <b>Desinglement</b>                                |                             |             |             |              |             |              |
|                                                               |                                                                            | A                                                                                       | Konto                                                                                                    |                                                                                                    | Katel                                              |                             |             |             |              |             |              |
| Tona servers                                                  |                                                                            | -                                                                                       | 101946                                                                                                    |                                                                                                    | Burama.                                            |                             |             |             |              |             |              |
| 14m                                                           |                                                                            | ~                                                                                       | Anapel.                                                                                                    |                                                                                                    |                                                    |                             |             |             |              |             |              |
|                                                               |                                                                            | <i>a</i>                                                                                | Viteourus                                                                                                    |                                                                                                    |                                                    |                             |             |             |              |             |              |
| Caller                                                        |                                                                            | Areast                                                                                  | Augel                                                                                                    | relations.                                                                                                    |                                                    |                             |             |             |              |             |              |
| -                                                             |                                                                            | Tamigician                                                                              | Cerel                                                                                                    | Manipriv.                                                                                                    |                                                    |                             |             |             |              |             |              |
|                                                               |                                                                            | Odriceul .                                                                              | -080-                                                                                                    |                                                                                                    |                                                    |                             |             |             |              |             |              |
| TRABAN DUTING                                                 |                                                                            | Pelovas cartovia                                                                        | Alexander                                                                                                    |                                                                                                    |                                                    |                             |             |             |              |             |              |
|                                                               |                                                                            | 140404                                                                                  | Malart                                                                                                    | Charanteen                                                                                                    |                                                    |                             |             |             |              |             |              |
| Ø                                                             | Мария Кл                                                                   |                                                                                         | Theory agences                                                                                                    | o long to a                                                                                                    |                                                    | -                           |             |             |              |             |              |
| Q                                                             | Mapus Ku<br>tees (812-4)                                                   |                                                                                         | Name and a                                                                                                    | Kongenand open                                                                                                    |                                                    | X.                          |             |             |              |             | and strength |
|                                                               | Mapers Ku<br>Generative<br>Kono (822-6)<br>Dana generati<br>(9%)           |                                                                                         | Manufacture<br>2<br>Manufacture<br>Manufacture<br>Manu                                                                                                    | Colore Tar<br>Recipional const<br>Recipional to<br>Recipional to<br>Re | ne persona a<br>me biti de la biti<br>persona filo | and X.                      |             |             |              |             |              |
| anto / hannanees                                              | Mapris Ko<br>Generatives<br>Anne (822-6)<br>Safetya<br>Danis person<br>(95 |                                                                                         | Nonana rangan<br>Nonanaran<br>Nonanaran<br>Nonan<br>Nonan<br>No | Colores Too<br>Kongeneral serve<br>Ringenera in<br>Patter se ing                                                                                                    | ne telanos a                                       | anar<br>a X/<br>charactered |             |             |              |             |              |
| Different<br>Different<br>Different<br>Different<br>Different | Mapna Ka<br>Generativan<br>States<br>States<br>States<br>States<br>States  | NOVERA<br>Annual Serie Lanner<br>Annual Lanner<br>Annual Lanner<br>Tendene<br>Comergine | Thursday (Barry 1)<br>Non-Alaser (B)<br>Non-Alaser (B)<br>No                                                                                                    | A Dalame Tan<br>Receptured Associ<br>Antonines in<br>Pattern to the<br>Pattern to the                                                                                                    |                                                    | -                           |             |             |              |             |              |

Контроллер готов к работе. Подробная инструкция по работе с программой на диске или на сайте www.entpro.ru Если у Вас возникли трудности при установке контроллера звоните +7 495 984-74-95 или 8 800 505-02-30